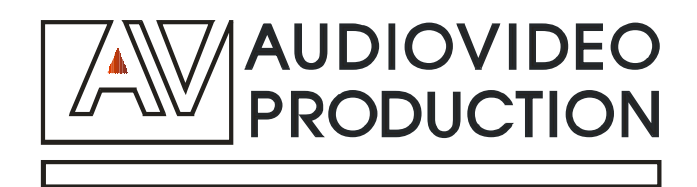

# Процессор видеостен MS-MD-812

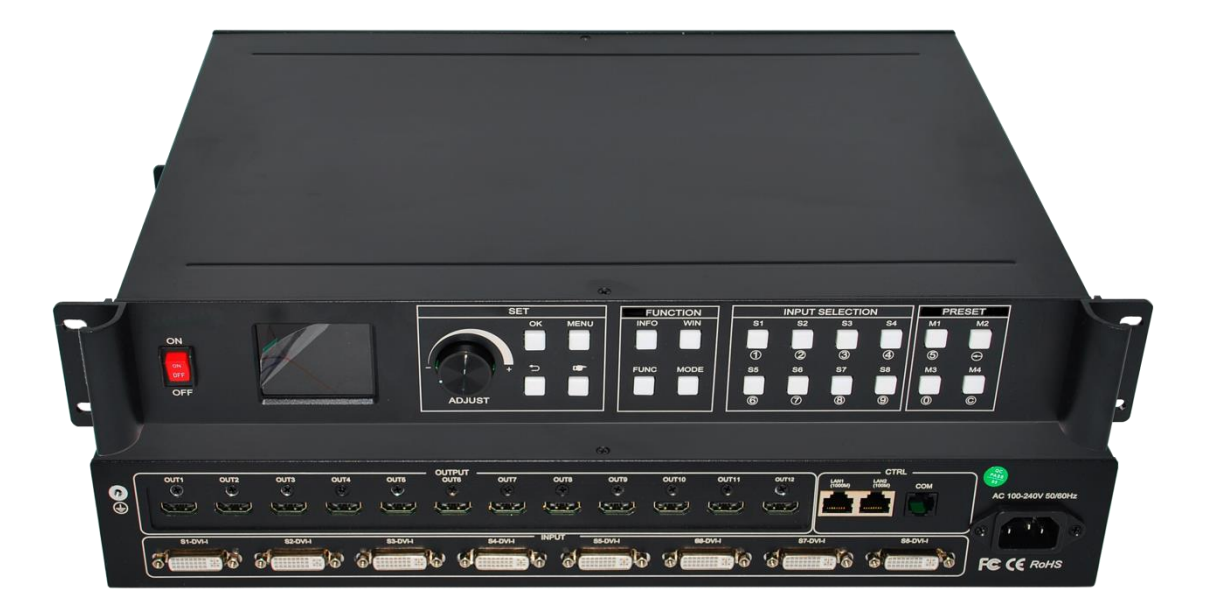

# Руководство по эксплуатации

# Оглавление

| 1.  | О ПРОДУКЦИИ AV PRODUCTION                               | 3 |
|-----|---------------------------------------------------------|---|
| 2.  | ПРАВИЛА ТЕХНИКИ БЕЗОПАСНОСТИ                            | 4 |
| 3.  | ОТЛИЧИТЕЛЬНЫЕ ОСОБЕННОСТИ И ОСНОВНЫЕ ФУНКЦИИ УСТРОЙСТВА | 5 |
| 4.  | ВНЕШНИЙ ВИД ПЕРЕДНЕЙ ПАНЕЛИ                             | 7 |
| 5.  | ВНЕШНИЙ ВИД ЗАДНЕЙ ПАНЕЛИ                               | 9 |
| 6.  | ОСНОВНЫЕ ХАРАКТЕРИСТИКИ                                 | 9 |
| 7.  | НАСТРОЙКА УСТРОЙСТВА                                    | 0 |
| 8.  | ПРОГРАММНОЕ ОБЕСПЕЧЕНИЕ УПРАВЛЕНИЯ ПРОЦЕССОРОМ          | 4 |
| 9.  | УХОД И ОБСЛУЖИВАНИЕ                                     | 9 |
| 10. | ГАРАНТИЙНОЕ И СЕРВИСНОЕ ОБСЛУЖИВАНИЕ 29                 | 9 |
| 11. | ОГРАНИЧЕНИЕ ГАРАНТИЙНОЙ ОТВЕТСТВЕННОСТИ                 | D |

# 1. О продукции AV Production

AV Production — российский производитель аудио-видео оборудования мирового стандарта. AV Production предлагает следующие типы оборудования:

- системы управления аудио-видео оборудованием (AV Control);

- коммутационные устройства для аудио-видео (AV Switch);
- конференц-системы (AV Congress);
- крепления и средства для монтажа аудио-видео оборудования (AV Mount +).

## AV Control — Системы управления

Оборудование линейки AV Control позволяет автоматизировать управление аудио-видео устройствами. В линейке AV Control используются цифровые технологии последнего поколения. За счет этого становится возможным найти индивидуальное решение для любой задачи — автоматизации управления конференц-залом, домашним кинотеатром, аудио-видео системой гостиницы или торгового центра.

Системы управления AV Control созданы для того, чтобы максимально упростить для пользователя обращение с аудио и видео техникой, сэкономить время, автоматизируя процессы управления, сводя многочисленные элементы управления на один экран. Кроме того, AV Control помогает предотвратить повреждение оборудования из-за некомпетентного «ручного» использования и продлить срок его эксплуатации. Удобные и интуитивно понятные панели управления, выводимые на экран оператора, имеют, кроме того, современный оригинальный интерфейс. Система модулей расширения дает возможность варьировать и модернизировать вашу систему в зависимости от текущих потребностей.

### AV Switch — Коммутационное оборудование

AV Switch решает задачи коммутации, усиления и распределения аудио и видео сигналов, преобразования форматов для аудио и видео систем. Сложные аудио-видео системы всегда требуют дополнительного оборудования для удобства в эксплуатации и для четкой и слаженной работы всего комплекса устройств. Приборы AV Switch позволяют совместить оборудование разных поколений, повышают производительность аудио-видео систем и увеличивают срок службы оборудования.

Благодаря устройствам обработки аудио и видео сигналов, вы получаете более качественным звук и изображение. Преобразователи форматов линейки AV Switch помогут справиться с проблемой несовместимости оборудования и получать необходимый результат независимо от типа устройств и формата аудио/видео файла. Правильно подобранное коммутационное оборудование AV Switch незаменимо для инсталляторов и системных интеграторов в реализации проектов разного уровня сложности.

#### AV Congress — Конференц оборудование

Это семейство устройств включает в себя центральные контроллеры, модули для голосования, микрофоны и провода для конференц-систем. Оборудование AV Congress позволяет создавать высокотехнологичные цифровые системы для современных конференц-залов. AV Congress — это удобство в работе для каждого участника, интерактивная работа с текстовой, графической, и видео информацией, возможность интеграции видеоконференцсвязи, удобная система голосования с выводом результатов на общий экран и на экраны участников конференции, синхронный перевод и множество других возможностей.

#### AV Mount + — монтажное оборудование

Линейка AV Mount + — настенные и напольные крепления и стойки для видеопроекторов, плазменных панелей, акустических систем, настольные подставки для мониторов и т.п. Устройства для монтажа AV Mount + обеспечивают удобство в использовании аудио и видео техники и защищают оборудование от повреждений. Использование рэковых стоек и шкафов позволяет грамотно и компактно разместить необходимое оборудование, не загромождая пространство и соблюдая при этом все правила техники безопасности и эксплуатации.

AV Production гарантирует надежность и высокое качество всей продукции, соответствие товаров всем техническим характеристикам, удобство и простоту в эксплуатации.

## 2. Правила техники безопасности

Внимательно прочитайте эту инструкцию, прежде чем начать работу с устройством!

### Общие рекомендации

Сохраняйте инструкцию до тех пор, пока используете устройство. Следуйте рекомендациям относительно совместимости устройств, чтобы избежать неисправностей. Не пытайтесь самостоятельно разбирать устройство в случае неисправности. Обратитесь в сервисный центр.

## Питание

- Используйте только рекомендованный в инструкции источник питания.
- В случае, когда устройство в качестве источника питания использует батарею, и она вышла из строя, замените ее идентичной батареей, чтобы предотвратить опасность взрыва.
- Для устройств с внешним источником питания не используйте поврежденную вилку или кабель питания, а также поврежденную или незакрепленную сетевую розетку.
- Используйте только прилагаемый кабель питания. Не используйте кабель питания, поставляемый с другими устройствами.
- Сетевой шнур или кабели, соединяющие устройства, должны быть проложены так, чтобы на них нельзя было наступить или пережать.
- Не подключайте несколько устройств к одной сетевой розетке, так как может произойти возгорание из-за перегрева.
- Не отсоединяйте кабель питания во время использования устройства.
- При транспортировке и хранении избегайте ударов, вибрации и воздействия влаги.

## Перегрев

Не эксплуатируйте устройство вблизи источников тепла (обогревателей, батарей, под прямыми солнечными лучами) — это может привести к поломке из-за перегрева.

Не заслоняйте отверстия, которые имеются в устройстве. Они могут служить для вентиляции и предохранять устройство от перегревания.

#### Эксплуатация

Не оставляйте устройство без надзора во время работы.

Не приступайте к работе с устройством с мокрыми руками.

Не эксплуатируйте устройство, если обнаружено нарушение целостности корпуса, нарушение изоляции проводов, неисправная индикация включения питания.

Не кладите на устройство посторонние предметы.

Не очищайте устройство от пыли и загрязнения во время работы.

# 3. Отличительные особенности и основные функции устройства

Процессор видеостен модели MS-MD-812 является высокотехнологичным устройством для обработки видео, разработанным для применения с экранами большого размера. Устройство обеспечивает создание единого видеоизображения на экранах, состоящих из большого числа сегментов (ЖК мониторов, светодиодных кабинетов, плазменных бесшовных модулей) и обладает следующими характеристиками и отличительными особенностями:

- Наличие 8 DVI-U входов, совместимых с сигналами DVI/HDMI/VGA/CVBS (на вход, выполненный ввиде DVI-I разъема, можно, помимо DVI и HDMI сигнала, также подать VGA и композитный сигнал).
- > Поддержка до восьми слоев/окон. Свободное перемещение и установка размера окон.
- Цветной ЖК дисплей на фронтальной панели устройства для получения информации в реальном времени и для навигации в меню.
- Управление процессором осуществляется как с помощью органов управления на передней панели, так и через WEB-интерфейс.
- Возможность просмотра изображения с источников в режиме реального времени (real time preview) с помощью LAN-порта.
- Обработка изображений с частотой до 60 Гц для получения плавных изображений, безподергиваний и подрывов.
- > Поддержка черного / синего экрана при неправильном выводе источников.
- > Реализация переходных эффектов при переключении источников сигнала (CUT и FADE эффекты).

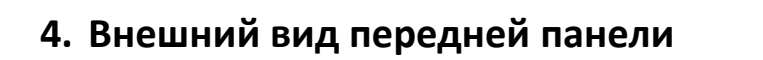

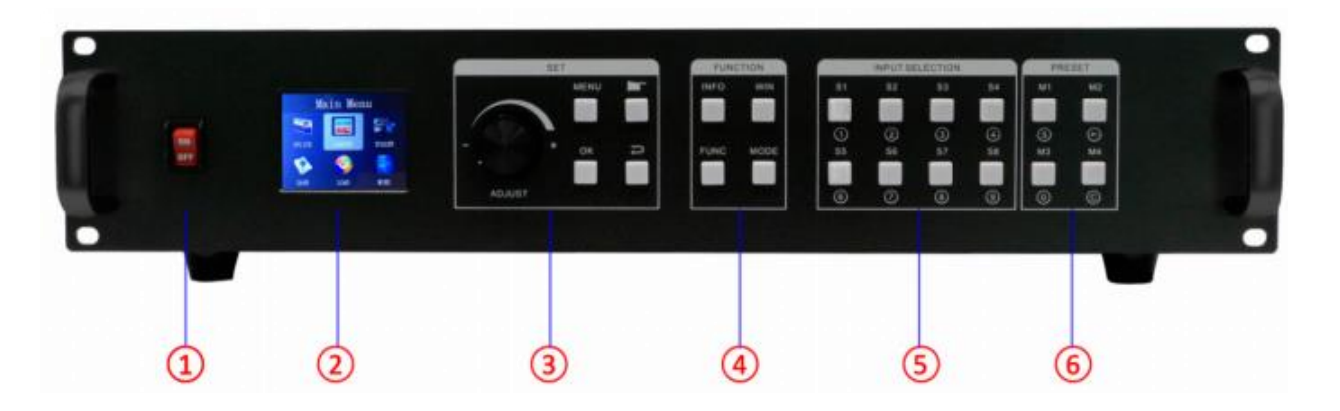

(1) **РОWER:** Выключатель питания.

(2) Цветной ЖК - дисплей: для настройки, выбора параметров, просмотра информации онастройках и статусе устройства.

③ SET (УСТАНОВКА): эта группа органов управления включает в себя основную вращающуюся ручку управления и клавиши OK, MENU, BACK и CONFIRM.

(4) **FUNCTION (ФУНКЦИИ):** Эта группа содержит 4 клавиши управления: INFO, WIN, FUNC и MODE.

(5) **INPUT SELECTION (ВЫБОР ВХОДОВ):** 8 клавиш для быстрого выбора входа.

(6) **PRESET (ПРЕДУСТАНОВКИ):** Эта группа клавиш служит для выбора предустановленных пользователем режимов (пресетов или предустановок).

# 5. Внешний вид задней панели

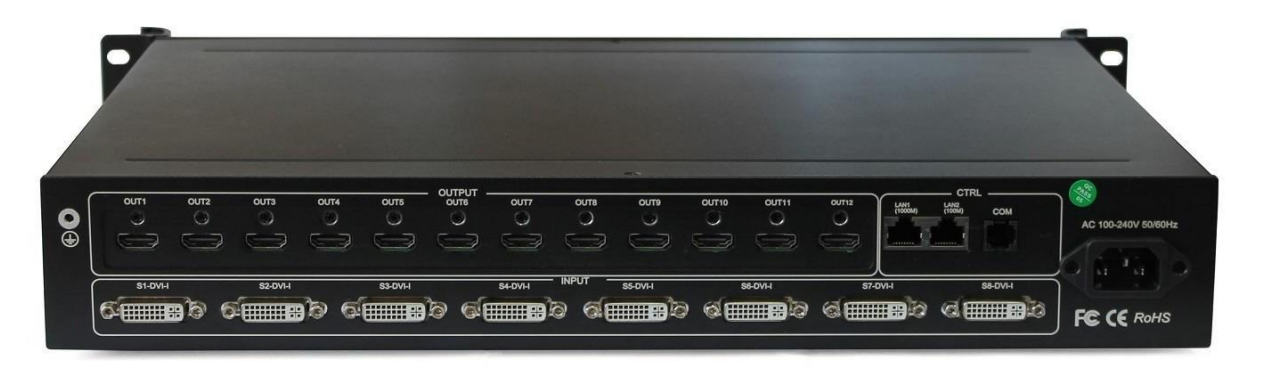

(1) **INPUT (ВХОДЫ):** 8 входов, выполненных в виде DVI-U разъемов. К этим входам можно подключать как источники DVI сигнала, так и HDMI, VGA и композитного сигнала (через соответствующиепереходники).

(2) **ОUTPUT (ВЫХОДЫ):** 12 HDMI выходов.

③ **СТRL (УПРАВЛЕНИЕ):** Эта группа портов управления включает порт LAN 100 Мбит, порт LAN 1000 Мбит и серийный порт.

④ **POWER (ПИТАНИЕ)**: Разъем питания (110-220 В 50/60 Гц переменного тока).

# 6. Основные характеристики

| Видео входы      |              |                                                         |  |  |  |  |
|------------------|--------------|---------------------------------------------------------|--|--|--|--|
| Тип              | Кол.         | Описание                                                |  |  |  |  |
|                  |              | Видеосигнал с разрешением до 1920×1200@60 Гц            |  |  |  |  |
| DVI-U            |              | Поддержка DVI/HDMI/VGA/CVBS с помощью переходников      |  |  |  |  |
|                  | 8            | Совместимость с HDMI версии 1.3 и ниже, EDID версия 1.3 |  |  |  |  |
| Видео выходы     | Видео выходы |                                                         |  |  |  |  |
| Тип              | Кол.         | Описание                                                |  |  |  |  |
|                  |              | Разрешения: от 1024×768@60 Гц до 1920×1080@60 Гц.       |  |  |  |  |
| HDIMI            | 12           | Поддерживаются частоты кадров 60, 50, 30 Гц.            |  |  |  |  |
| Описание функций |              |                                                         |  |  |  |  |

| Выходы                            | 12 выходов поддерживают конфигурацию видеостены произвольной формы, например 3×4, 2×6 и т. д.                                                                                                    |                       |                     |  |
|-----------------------------------|----------------------------------------------------------------------------------------------------|-----------------------|---------------------|--|
| 8 слоев/окон                      | Поддержка до 8 слоев/окон одновременно.<br>Каждый слой можно свободно масштабировать и регулировать.<br>Изображения могут накладываться друг на друга.                                                       |                       |                     |  |
| 1000М превью<br>(предпросмотр)    | Изображение сигнала может быть получено на компьютере в режиме<br>реального времени с помощью управляющего программного<br>обеспечения,которое включает в себя как входной сигнал, так и<br>выходной сигнал. |                       |                     |  |
| Эффекты<br>переключения           | Можно настраивать различные переходные эффекты и их<br>длительность припереключении источников или пользовательских<br>предустановок.                                                                        |                       |                     |  |
| Прочее                            |                                                                                                    |                       |                     |  |
| Управление с<br>помощью ПК        | RS232/RJ45 Ethernet                                                                                                    | Размеры               | 440х290х66 мм       |  |
| Масса                             | 5.4 кг.                                                                                                    | Напряжение<br>питания | 100-220 В 60/60 Гц. |  |
| Диапазон<br>рабочих<br>температур | Температура: 0-40°С;<br>Влажность: 0-95%                                                                                                    | Гарантия              | 2 года              |  |

# 7. Настройка устройства

## Коммутация

Подключение устройства можно разделить на три части: подключение питания, подключение сигнала и подключение управления (используется для отладки программного обеспечения).

#### Подключение питания:

Необходимо подключить кабель электропитания к устройству (с одной стороны) и в розетку (с другой стороны).

#### Подключение источников видеосигнала и мониторов:

Осуществляем подключение источников видеосигнала ко входам процессора и мониторов видеостены к выходам процессора.

#### Подключение управления:

Подключаем управляющий компьютер к порту управления устройством и выбираем способ подключения устройства. В настоящем устройстве реализованы 3 способа подключения:

Управляющий компьютер можно подключить к 100 Мбит порту процессора;

Управляющий компьютер можно подключить к гигабитному (1000 Мбит) порту процессора и, таким образом, можно не только осуществлять настройку и управление, но также просматривать изображение с источников;

С помощью идущего в комплекте кабеля (прозрачный телефонный разъем на одном конце и D-Sub 9-pin на другом конце) подключите разъем **СОМ** процессора к серийному порту компьютера.

Все вышеуказанные способы подключения управляющего компьютера равноправны и имеют одинаковую функциональность.

### Схема подключения:

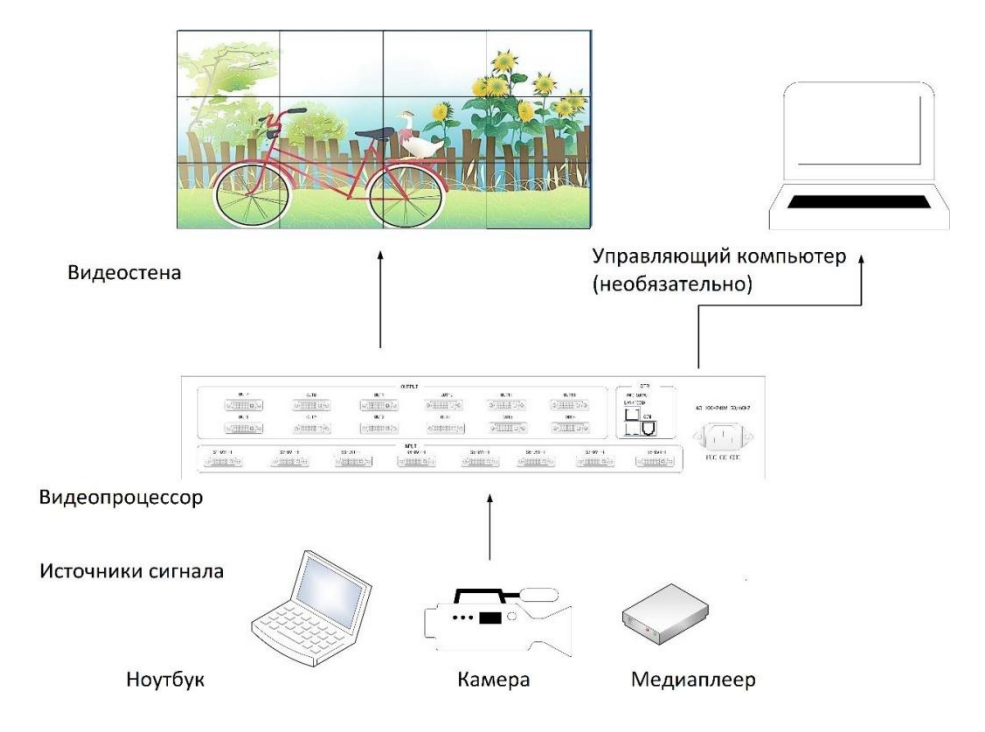

## Этапы настройки

**Шаг 1:** Нажмите кнопку "MENU" для того, чтобы войти в главное меню, а затем выберите пункт "Splicing Mode" (конфигурация разделения экрана) и одну из конфигураций видеостены: 2×2, 2×3, 2×4, 2×5, 2×6, 3×2, 3×3, 3×4, 4×2, 4×3, 5×2, M×N.

Примечание: М×N – Вы можете выбрать произвольную конфигурацию видеостены.

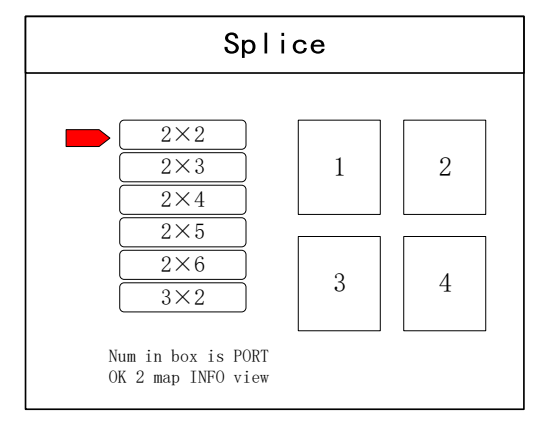

Шаг 2: Чтобы вернуться к интерфейсу главного меню, выберите пункт "Image layout" (макет изображения) и войдите в интерфейс выбора номера изображения, необходимого для установки.

**Примечание:** Этот шаг можно пропустить при настройке изображения в том случае, когда в макете экраны идут друг за другом последовательно. В ином случае необходимо выполнить этот шаг и задать параметры для каждого сегмента в макете.

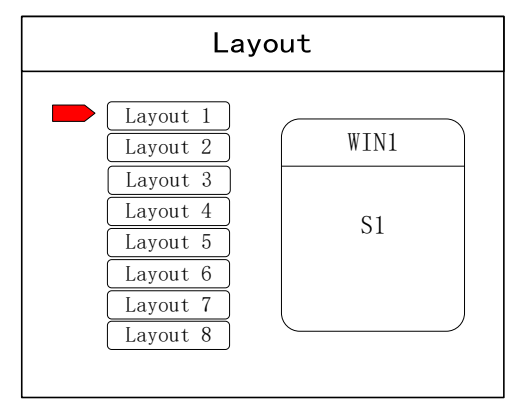

Шаг 3: Нажмите кнопку "ОК" и вернитесь в главное меню; выберите "Image parameter" (параметры изображения) и войдите в этот раздел для того, чтобы установить размер и положение каждого изображения.

| Scaler                            |                                                                                                    |  |  |  |
|-----------------------------------|----------------------------------------------------------------------------------------------------|--|--|--|
| Window 1                          | H POS: <u>0</u><br>V POS: <u>0</u><br>H SIZE: <u>1920</u><br>V SIZE: <u>1080</u>                                                                   |  |  |  |
| Select window<br>Click OK to next | $\begin{array}{c} \hline \times 1 \\ \hline \times 10 \\ \hline \end{array} \begin{array}{c} \times 10 \\ \hline \times 100 \\ \hline \end{array}$ |  |  |  |

Шаг 4: Нажмите кнопку "MENU" для возврата в главное меню; выберите "Save setting" (сохранить настройки) для входа в раздел записи данных; далее выберите любой номер Mode 1 – Mode 8 и нажмите "OK" для сохранения значений.

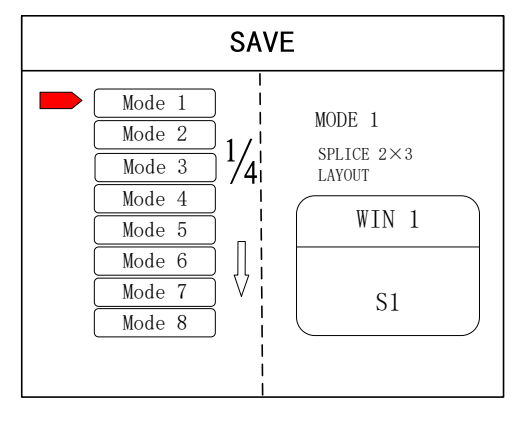

#### Группа функциональных кнопок:

**INFO:** Кнопка информационного запроса. Нажмите эту клавишу и войдите в ее интерфейс, показывающий, все ли источники сигнала отображаются нормально. Красный свет означает, что сигнал потерян, в то время как зеленый показывает, что сигнал нормальный.

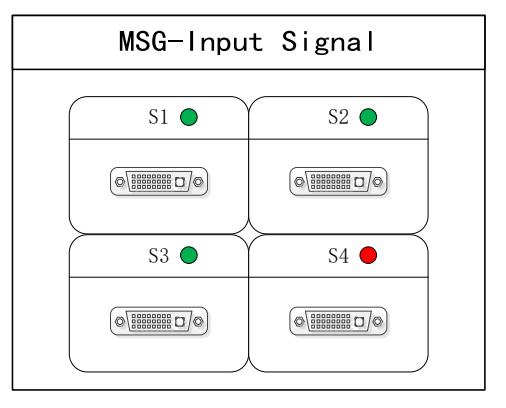

WIN: Кнопка изображения. При ее нажатии Вы можете выбрать источник сигнала для каждого окна.

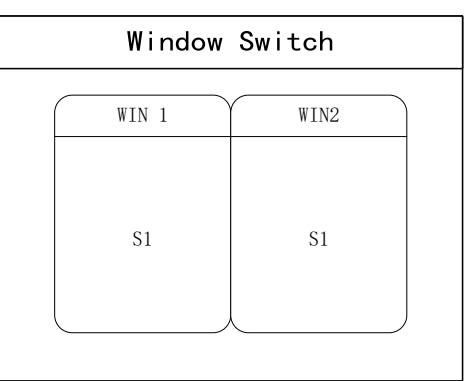

**MODE**: Клавиша вызова режима. Нажмите эту кнопку, чтобы войти в интерфейс пользовательского режима для вызова требуемого сохраненного режима.

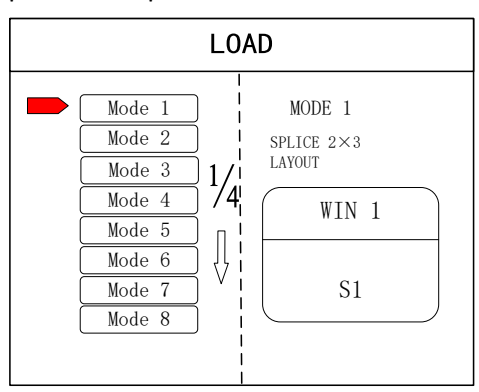

**FUNC:** Функциональная клавиша. Нажмите эту клавишу, чтобы войти в ее интерфейс, который включает в себя: регулировку яркости, переключатель специальных эффектов, настройку VGA, настройку матирования изображения, сглаживание по краям, настройку прозрачности, интеллектуальное резервирование, монитор предварительного просмотра, настройку IP, последовательный порт, стоп-кадр, локальные и глобальные настройки, цветовое пространство, входную яркость и время переключения.

Ниже приведены объяснения этих общих функций.

1. Регулировка яркости. Устройство поддерживает регулировку яркости 1-255 градаций. Яркость всего экрана можно отрегулировать синхронно.

- 2. Цвет экрана при отсутствии сигнала. Можно выбрать синий или черный экран.
- 3. Переключение специальных переходных эффектов. Процессор поддерживает переходные эффекты при переключении изображения (fade-in и fade- out), тем самым отсутствуют неприятные глазу артефакты, как, например, черный экран, вспышки, рассинхронизация.
- 4. Таймер переключения специальных переходных эффектов. Установите время переключения изображения или время переключения между различнымирежимами в диапазоне 0,2 с-3 с.
- 5. VGA регулировки. Поскольку VGA-сигнал является аналоговым, он подвержен характерным для такого рода сигналов искажениям. Процессор имеет два вида коррекции VGA сигнала автоматическую и ручную.
- 6. Установка IP адреса процессора для сетевого подключения.
- 7. Обрезка изображения. Указывает, что полный экран источника сигнала размещен на экране в определенной области. Вы можете установить заданное местоположение и размер источника сигнала. Значение " 0 " означает отсутствие обрезки изображения.

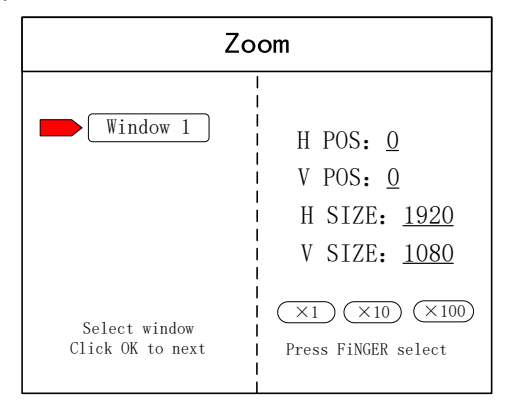

- 8. Локальные и глобальные. Переключите локальный дисплей или глобальный дисплей определенного изображения при условии, что данные локального дисплея уже установлены.
- 9. Заморозка окна. Установка неподвижности или движения определенного изображения, которое часто используется для изменения поля или переключения фона.
- 10. Заморозка полноэкранного режима. Делает все изображение на экране неподвижным.
- 11. Установка параметров серийного порта управления. Установка параметров порта таких, как скорость, четность и проч.
- 12. Мэппинг выходов процессора. Настройка конфигурации видеостены и мэппинга выходов процессора (присвоение логическогономера каждому из физических выходов).

## 8. Программное обеспечение управления процессором

Шаг 1: Загрузите программное обеспечение управление процессором

Шаг 2: Распакуйте zip-архив и установите программное обеспечение на Ваш компьютер под управлением OC Windows.

Шаг 3: После установки дважды кликните на иконку программы для запуска программного обеспечения.

| User Login                 | × |
|----------------------------|---|
|                            |   |
| User Name: Administrator V |   |
| Password OK Cancel         |   |

Имя пользователя по умолчанию (User name): administrator, пароля нет, кликните "ok" для входа. Вы увидите такой интерфейс:

| Hert Connect Disconnect Since Since Voteron                                                             | T VOBHET VOSHST VOSHS<br>T VOBHET VOSHST VOSHBE |                    |                            |  |
|----------------------------------------------------------------------------------------------------|-------------------------------------------------|--------------------|----------------------------|--|
|                                                                                                    | r 🖂 vcshat 😿 vcshat 🗔 vcshae                    | VCHITP VCSTORE BIL |                            |  |
| al Source                                                                                               |                                                 |                    | Smultter of specifing area |  |
| CT Signal Source 1<br>CT Signal Source 2<br>CT Signal Source 3<br>CT Signal Source 5<br>Signal Source 6 | 1                                               |                    | 2                          |  |
|                                                                                                    |                                                 |                    |                            |  |
|                                                                                                    | 3                                               |                    | 4                          |  |
| Signal Source                                                                                           |                                                 |                    |                            |  |
| Munitor Setting                                                                                         |                                                 |                    |                            |  |
| User Hode                                                                                               |                                                 |                    |                            |  |

Перед началом работы убедитесь, управляющий компьютер и процессор соединены либо по локальной сети, либо кабелем управления (RS232). При использовании управления по локальной сети IPадрес контроллера по умолчанию равен 192.168.0.100. Пожалуйста, также убедитесь, что управляющий ПК и контроллер находятся на одном шлюзе. Для использования RS232 проверьте и подтвердите, какой СОМпорт доступен на ПК управления.

| Devices Setting Switching Tools                                 | SHET 🖸 VORHET 🗇 VORHET | T VOHE T VOHE                  |                                                 |  |
|-----------------------------------------------------------------|------------------------|--------------------------------|-------------------------------------------------|--|
| elect Connect Damment Sync E vo                                 | SHIT C VOSHIT C VOSHIT | VC9H8E VC9H1TP VC5T0HE EXE     |                                                 |  |
| war 1                                                           | Dente                  |                                |                                                 |  |
| mal Source                                                      |                        |                                | Simulation of operating area                    |  |
| Signal Source 2 Signal Source 3 Signal Source 3 Signal Source 4 | 1                      |                                | 2                                               |  |
| Signal Source 5                                                 |                        | Controller Communicate Setting |                                                 |  |
|                                                                 |                        | #billGeneti Alerierileret      | AN 2 C Reten<br>192 : 348 - 0 - 500 Pwrt: [100] |  |
|                                                                 |                        | Oconceses cos cost             | war 2                                           |  |
|                                                                 | 3                      |                                | war 9                                           |  |
|                                                                 |                        | Read IP Prom CON               | Carcal                                          |  |
|                                                                 |                        |                                |                                                 |  |
| Signal Source                                                   |                        |                                |                                                 |  |
| Monetor Setting                                                 |                        |                                |                                                 |  |
| thur Hode                                                       |                        |                                |                                                 |  |

Ниже показано управление при использовании подключения по LAN.

Для соединения ПК управления с управляемым процессором выполните 3 простых шага: Нажмите "Connect" в верхнем меню, в появившемся окне введите IP адрес <u>192.168.0.100</u>, затем нажмите "OK" для подтверждения ввода (см. иллюстрацию последовательности действий на скриншоте ниже):

После установления соединения появится всплывающее окно с вопросом, произвести ли синхронизацию ПО и процессора. Нажмите кнопку "ОК" для синхронизации.

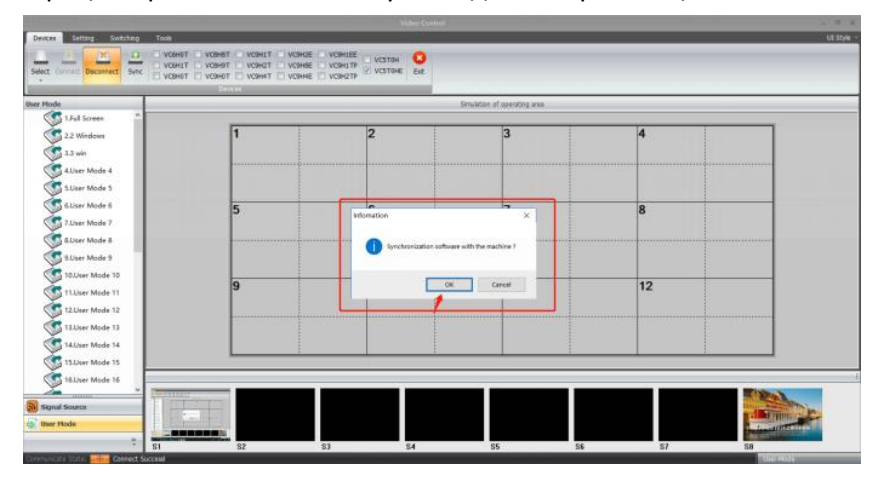

После выполнения предыдущего действия, на экране компьютера отобразится интерфейс "Switching" (переключение):

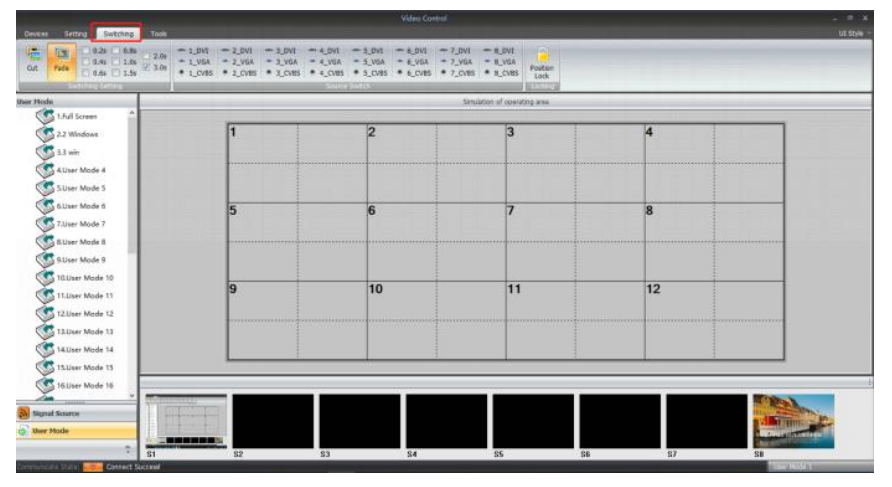

Интерфейс "Switching" разделен на несколько секций:

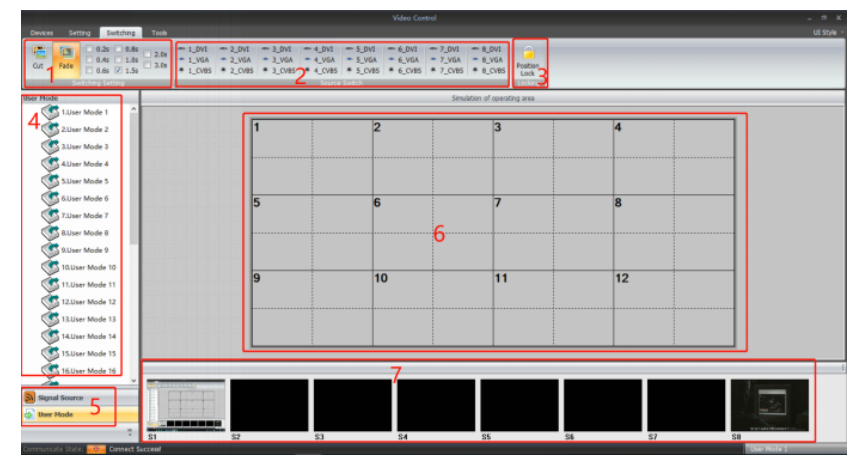

1: Область настройки эффектов переключения и их длительности.

2: Типы сигналов для восьми входов: DVI/VGA/CVBS

3: Кнопка блокировки положения окна.

4: Секция отображения подробностей пользовательских режимов (User Mode) или источников сигнала (Signal Source).

5: Свернутые меню пользовательских режимов (User Mode) и источников сигнала (Signal Source).

6: Область настройки видеостены

7: Предпросмотр (превью) источников сигналов (поддерживается только при подключении ПК к порту 1000 Mbit LAN).

 Name
 Control
 Control
 Control
 Control
 Control
 Control
 Control
 Control
 Control
 Control
 Control
 Control
 Control
 Control
 Control
 Control
 Control
 Control
 Control
 Control
 Control
 Control
 Control
 Control
 Control
 Control
 Control
 Control
 Control
 Control
 Control
 Control
 Control
 Control
 Control
 Control
 Control
 Control
 Control
 Control
 Control
 Control
 Control
 Control
 Control
 Control
 Control
 Control
 Control
 Control
 Control
 Control
 Control
 Control
 Control
 Control
 Control
 Control
 Control
 Control
 Control
 Control
 Control
 Control
 Control
 Control
 Control
 Control
 Control
 Control
 Control
 Control
 Control
 Control
 Control
 Control
 Control
 Control
 <thControl</th>
 <thControl</th>
 <thCont

Интерфейс "Device" (Устройство):

После нажатия на вкладку "Device" (Устройство) вы увидите следующий интерфейс программы управления (см. рисунок ниже). Для этой модели процессора активными являются только 2 кнопки: "Connect/ disconnect" («Соединение/отключение» и «выход»). Остальные кнопки в этом меню предназначены для других устройств.

#### Интерфейс "Setting" (Настройки):

Пользователи могут соответствующим образом настроить конфигурацию видеостены. Открыть новое окно, сохранить или вызвать режим пользователя, возврат к заводским установкам — эти функции управляются из этого раздела.

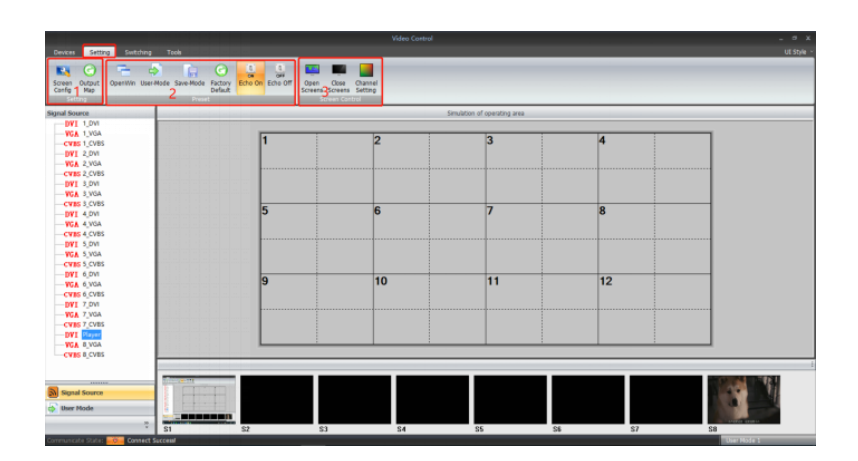

Screen config (конфигурация экрана) и Output Map (мэппинг выходов):

Конфигурация экрана (размерность видеостены и настройка графического разрешения):

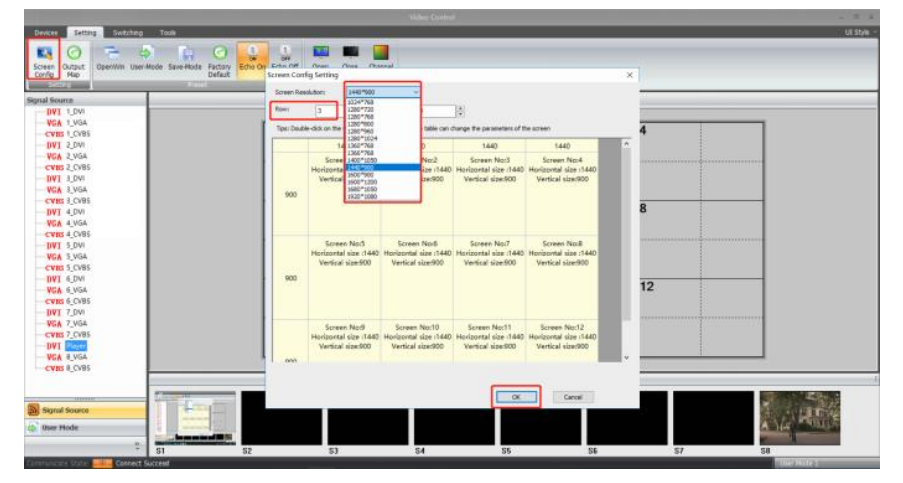

Мэппинг выходов процессора – это процедура присвоения каждому из выходов своего номера. Это удобно для слепого, а значит быстрого физического подключения процессора к видеостене: сначала можно быстро подключить соединительные кабели, не утруждая себя выяснением, какой выход подключен к какому монитору, а потом уже назначить номера выходов через меню.

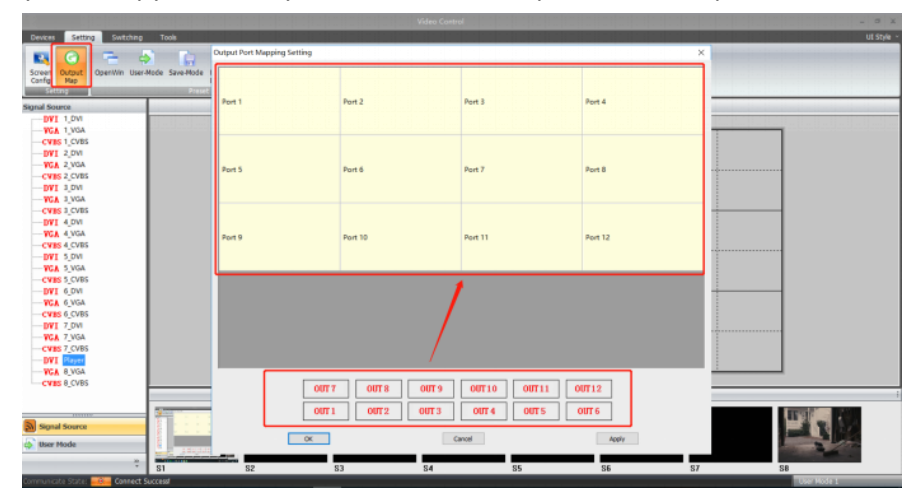

Перетащите выходы OUT1...OUT12 на порты Port1...Port12 чтобы осуществить эту настройку.

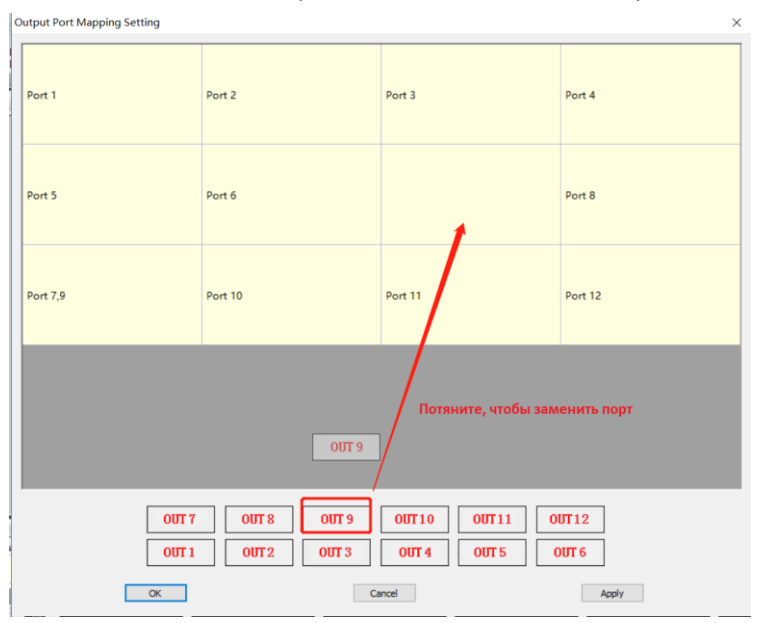

#### 2: Кнопки Open Win, User-mode, Save-Mode, Factory Default, Echo on/off

 Обще Сили
 Обще Сили
 Обще Сили
 Обще Сили
 Обще Сили
 Обще Сили
 Обще Сили
 Обще Сили
 Обще Сили
 Обще Сили
 Обще Сили
 Обще Сили
 Обще Сили
 Обще Сили
 Обще Сили
 Обще Сили
 Обще Сили
 Обще Сили
 Обще Сили
 Обще Сили
 Обще Сили
 Обще Сили
 Обще Сили
 Обще Сили
 Обще Сили
 Обще Сили
 Обще Сили
 Обще Сили
 Обще Сили
 Обще Сили
 Обще Сили
 Обще Сили
 Обще Сили
 Обще Сили
 Обще Сили
 Обще Сили
 Обще Сили
 Обще Сили
 Обще Сили
 Обще Сили
 Обще Сили
 Обще Сили
 Обще Сили
 Обще Сили
 Обще Сили
 Обще Сили
 Обще Сили
 Обще Сили
 Обще Сили
 Обще Сили
 Обще Сили
 Обще Сили
 Обще Сили
 Обще Сили
 Обще Сили
 Обще Сили
 Обще Сили
 Обще Сили
 Обще Сили
 Обще Сили
 Обще Сили
 Обще Сили
 Обще Сили
 Обще Сили
 Обще Сили
 Обще Сили
 Обще Сили
 Обще Сили
 Обще Сили
 Обще Сили
 Обще Сили
 Обще Сили
 Обще Сили
 Обще Сили
 Обще Сили
 <

Open Win: для открытия нового окна на видеостене

Открытие окна также можно осуществить, нажимая и удерживая левую кнопку мыши, чтобы перетащить окно на нужно место. После этого отпустите клавишу мыши. Пользователи могут настроить размер окна, переместившись к краю окна:

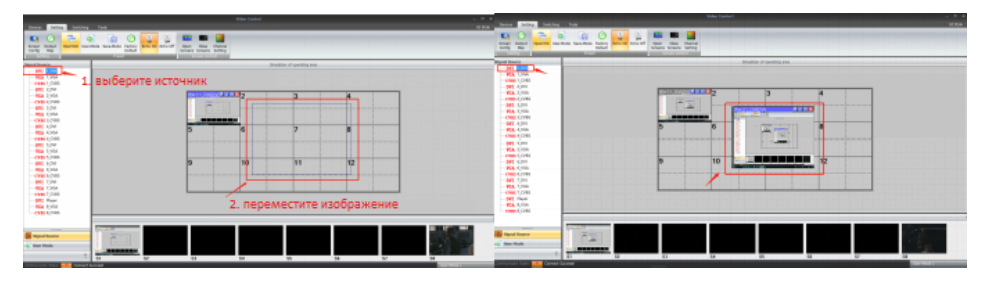

Пользовательский режим (User-Mode): для вызова сохраненных пресетов (предустановок или пользовательских режимов). Всего можно сохранить 32 предустановки.

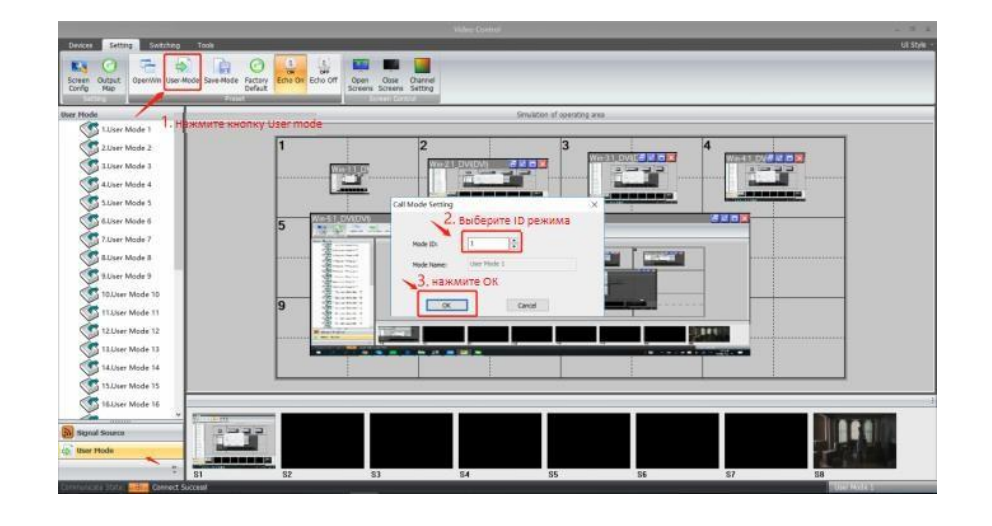

Save-Mode – эта кнопка интерфейса программы служит для сохранения пресета/пользовательского режима:

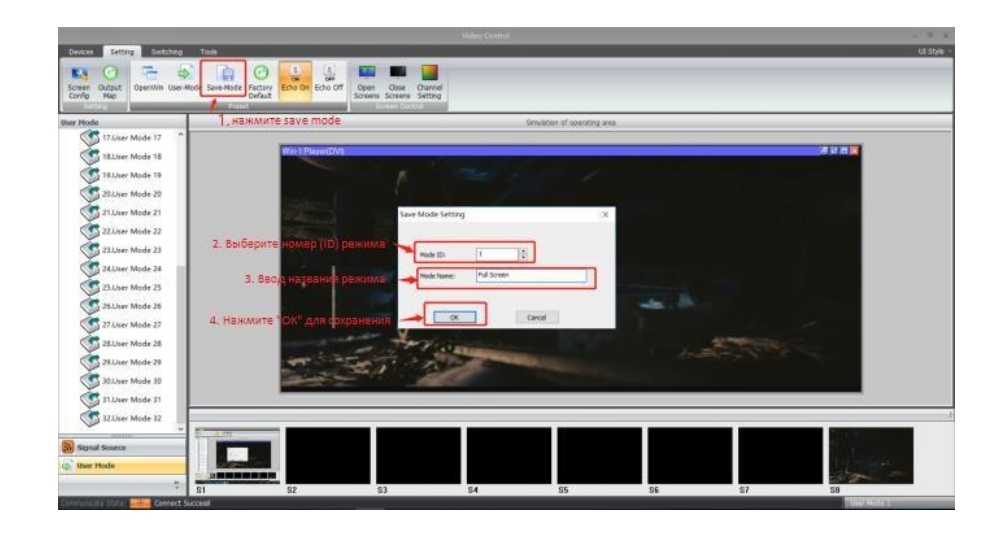

Factory default – с помощью этой кнопки Вы можете вернуть процессор к заводским установкам, сбросив все настройки.

|                                                                                                    | 000 1000<br>0 -500 -500 -500 -500<br>-500 -500 -500 -500<br>0 -500 -500 -500<br>-500 -500 -500 | 1944 |
|----------------------------------------------------------------------------------------------------|------------------------------------------------------------------------------------------------|------|
| Total     Image: State of the state of the stat |                                                                                                |      |

Echo On: Эта кнопка активирует функцию предпросмотра (превью) подключенных к процессору источников (поддерживается только на 1000 Мбит порту).

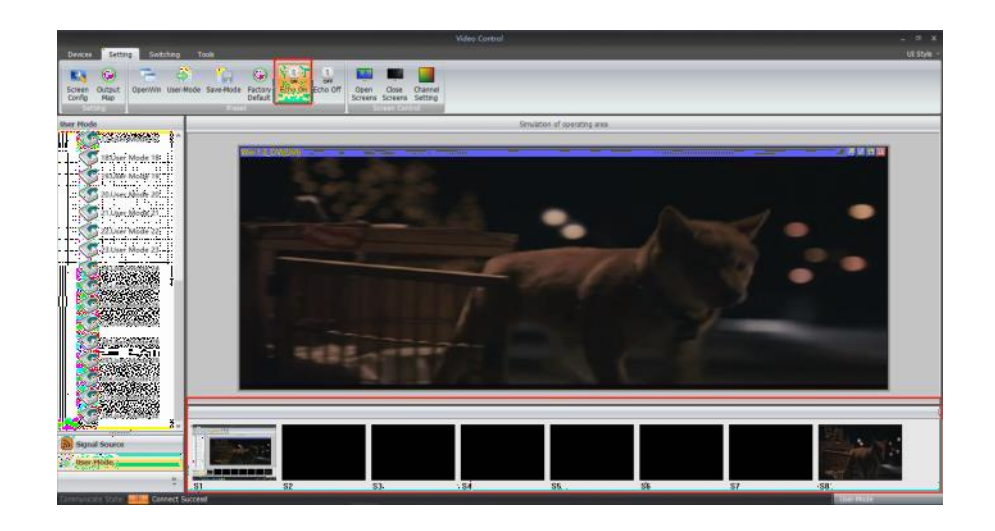

Echo Off: Эта кнопка выключает функцию предпросмотра (превью) подключенных к процессору источников (поддерживается только на 1000 Мбит порту).

| Video Control                                    | - º X      |
|--------------------------------------------------|------------|
| Devices Setting Settlering Tools                 | UE Style ~ |
| Conse Orace<br>Gran Banet<br>Santa               |            |
| Beer Mode Simulation of operating area           |            |
| VS 17Juer Mode 17 ^                              |            |
| S 18Joer Mode 18                                 |            |
| V 19.User Mode 19                                |            |
| Source Mode 20 Went Source Man 20                |            |
| C 21.Juer Mode 21 Size (5760 2160]               |            |
| 22.Jiser Mode 22 Type:[DVI] Resolution [1209720] |            |
| C 23.User Mode 23 Full                           |            |
| S 24JJser Mode 24                                |            |
| 🚫 25.J/ser Mode 25                               |            |
| S23Jar Mode 28                                   |            |
| 37.JJser Mode 27                                 |            |
| 32.User Mode 28                                  |            |
| 32 23.Jber Mode 29                               |            |
| SULJeer Mode 30                                  |            |
| 1.1.Jaer Mode 31                                 |            |
| SILLAR Mode 12                                   |            |
|                                                  |            |
|                                                  |            |
|                                                  |            |
| Communicate State: Balling Cannet Success        | UserMode   |

Screen Control (Управление экраном): Функции этой группы недоступны.

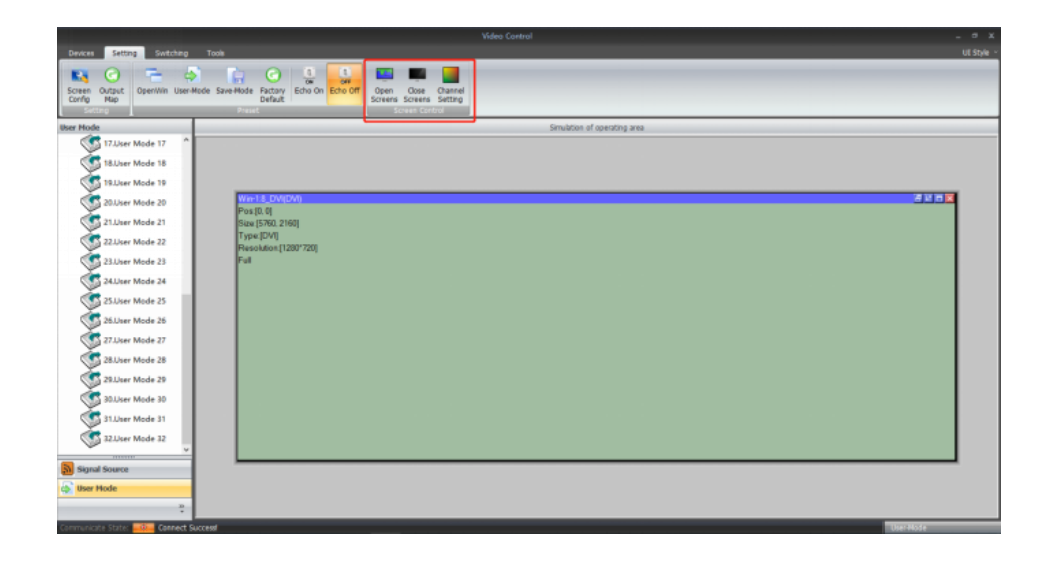

Интерфейс "Tools" (инструменты)

В этой вкладке пользователи могут добавлять различные операции с разными правами пользователей, а также осуществлять языковые настройки и менять IP адрес и параметры порта управления RS232.

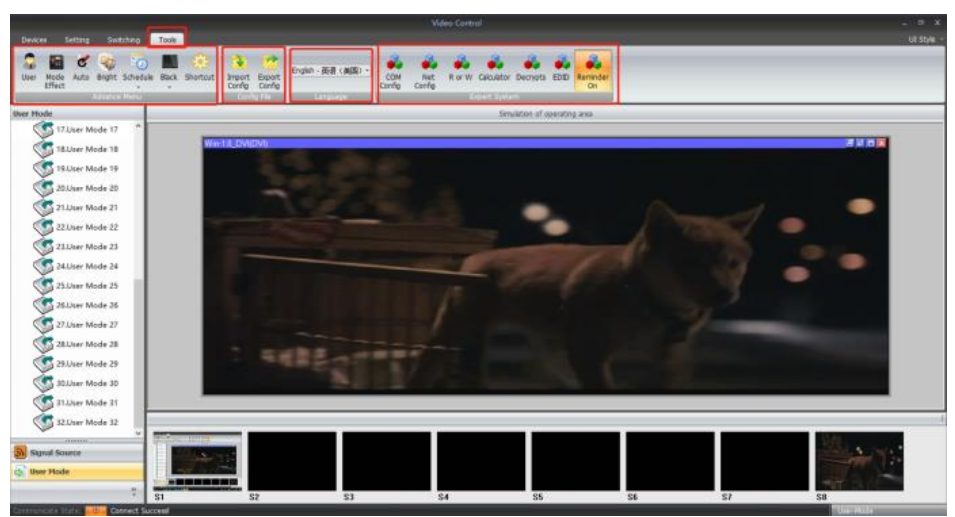

Users management (Управление пользователями) – добавление и удаление пользователей.

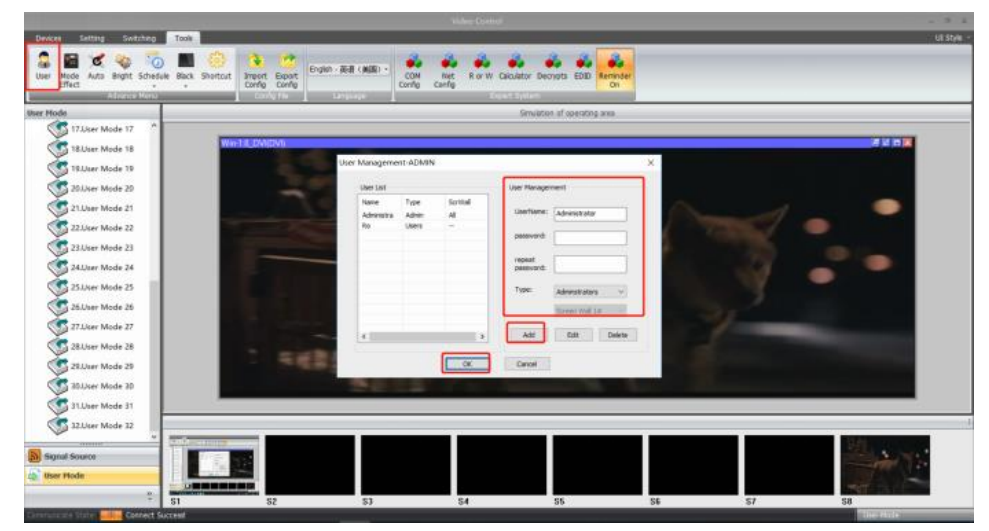

Настройка режимов переключения: пользователи могут настроить эффекты переключения (обрезка илизатухание (Cut или Fade) и их длительность.

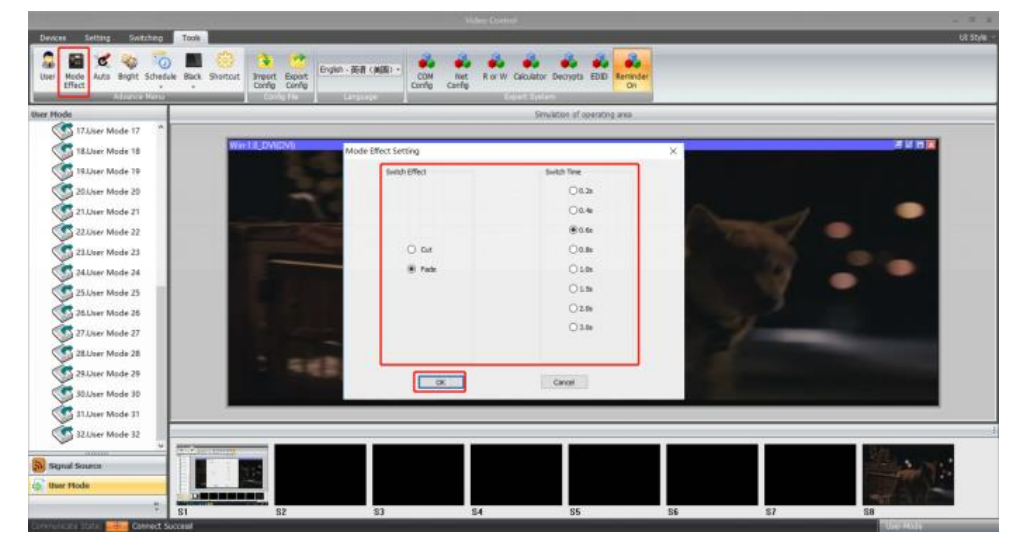

Кнопки Auto, Schedule и Shortcut неактивны в этом режиме:

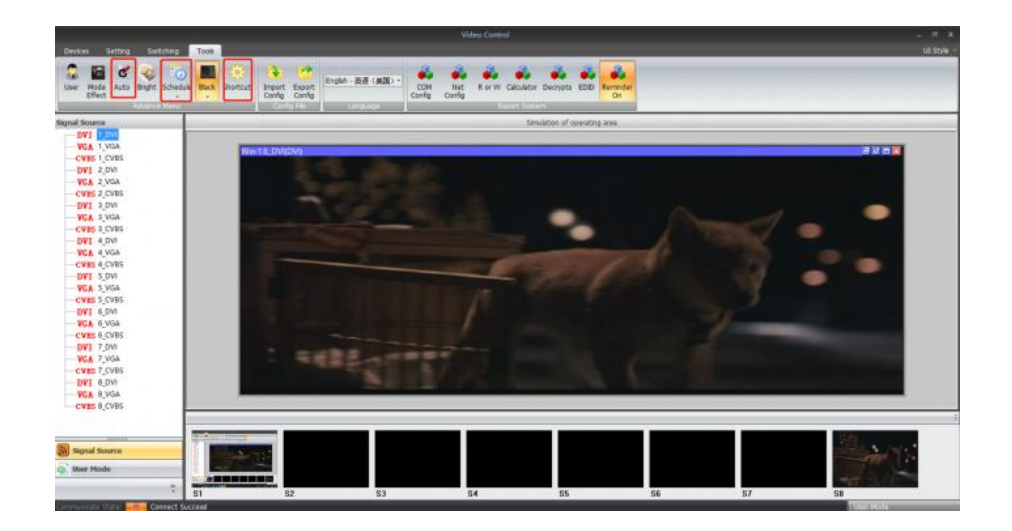

Bright (Яркость): Пользователи могут настроить яркость и контрастность выходного изображения).

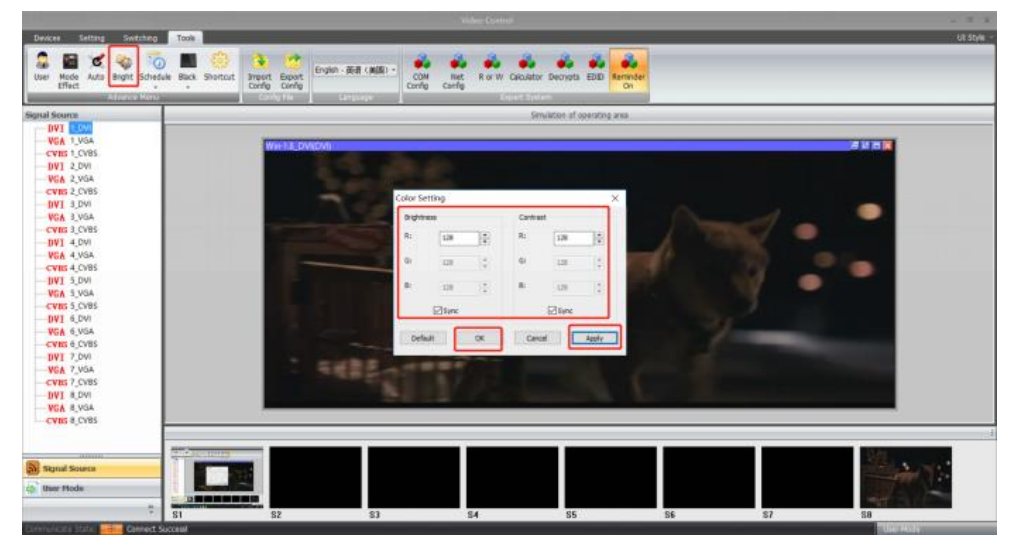

Black: Пользователи могут настроить черный или синий цвет экрана (когда нет полезного видеосигнала).

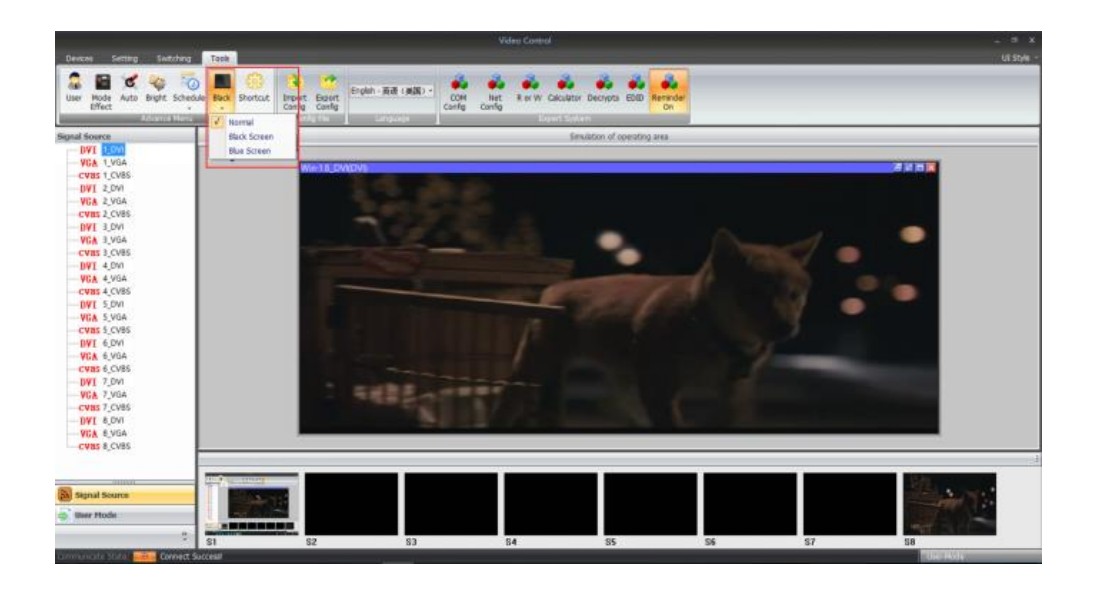

Config file (конфигурационный файл): для сохранения и заливки файла конфигурации.

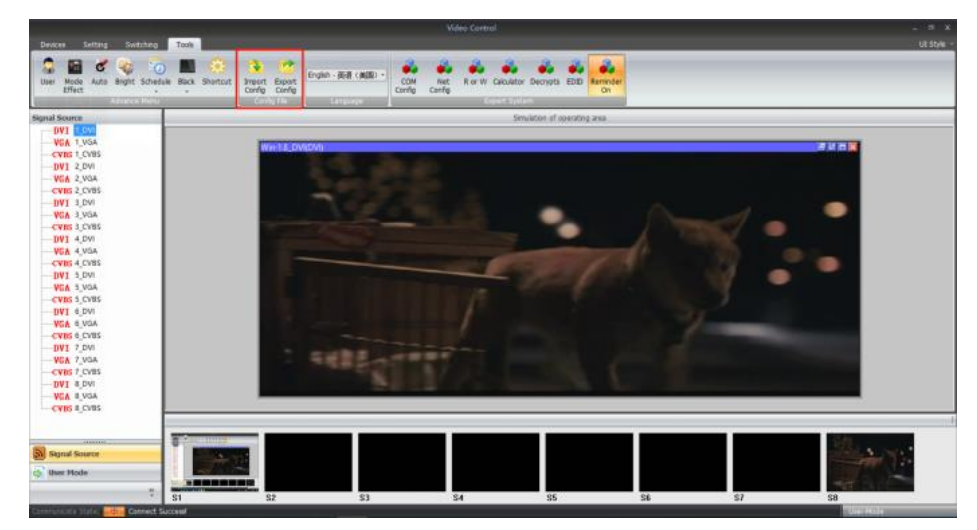

Language selection – выбор языка.

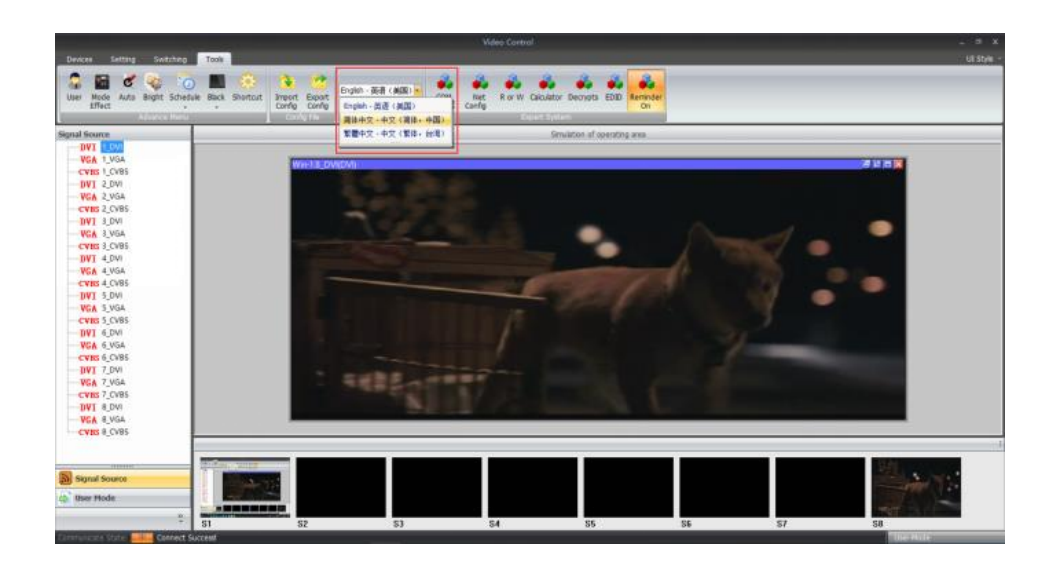

СОМ Config (конфигурация СОМ-порта): Здесь можно поменять скорость передачи данных.

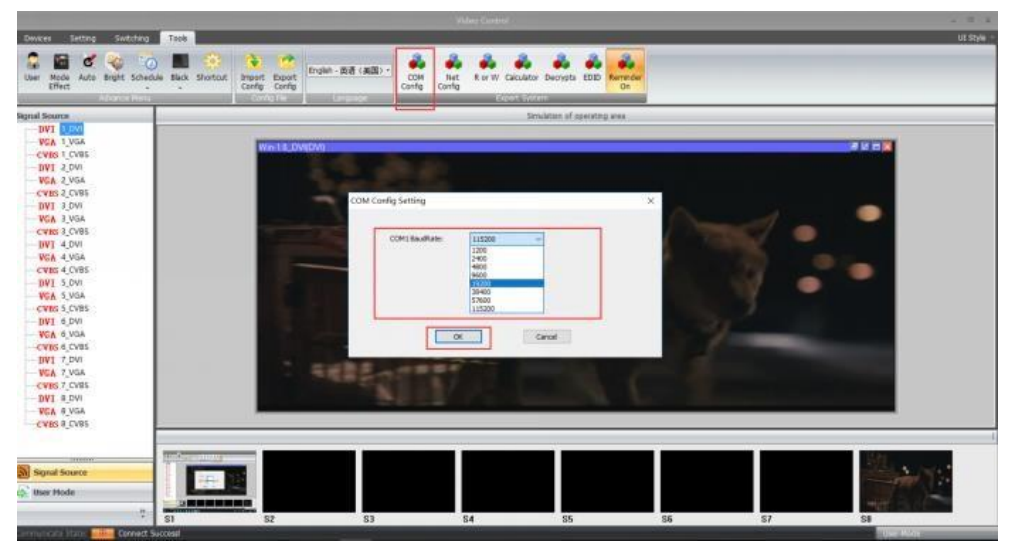

**Внимание:** после переконфигурации СОМ-порта соединение с управляющим компьютером будет разорвано, осуществите повторное подключение.

Net Config – здесь можно поменять настройки сети.

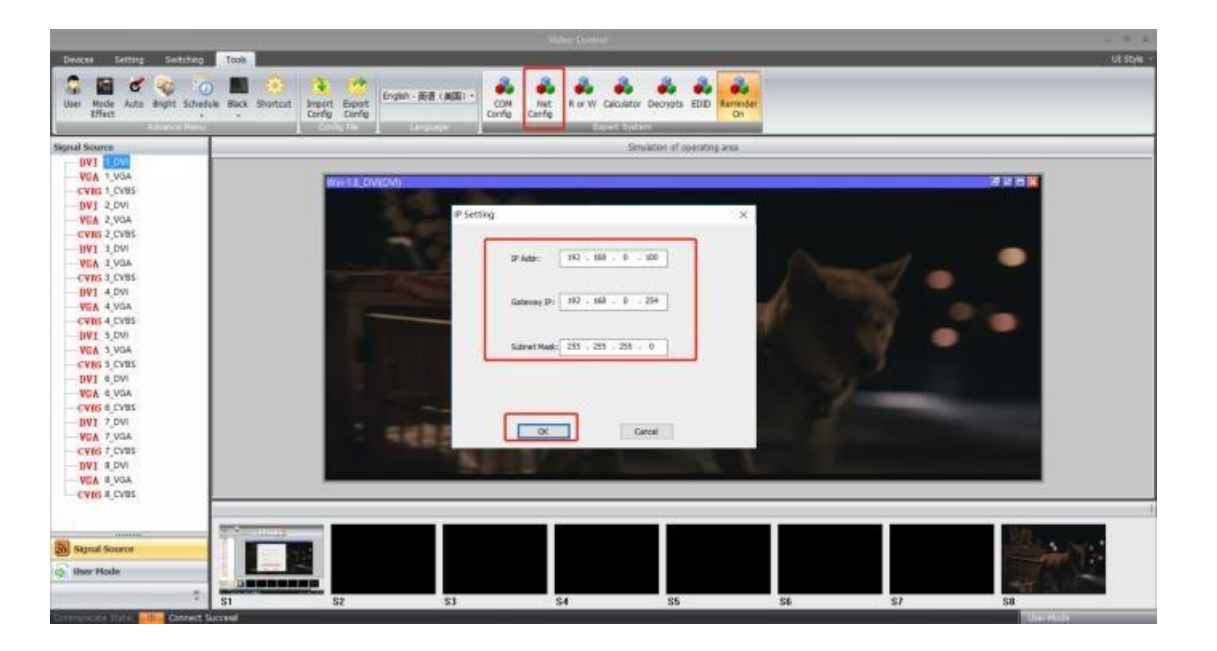

**Внимание:** после переконфигурации сетевых настроек соединение с управляющим компьютером будет разорвано, осуществите повторное подключение.

#### Стиль оформления пользовательского интерфейса:

Пользователь может поменять оформление интерфейса программы управления.

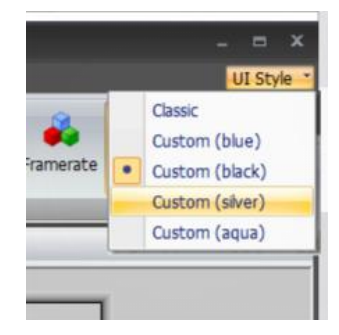

#### Прочие функции/интерфейсы:

С левой стороны пользователи могут найти источник сигнала, настройки монитора и значки пользовательского режима. С разными значками будет показываться разное содержимое:

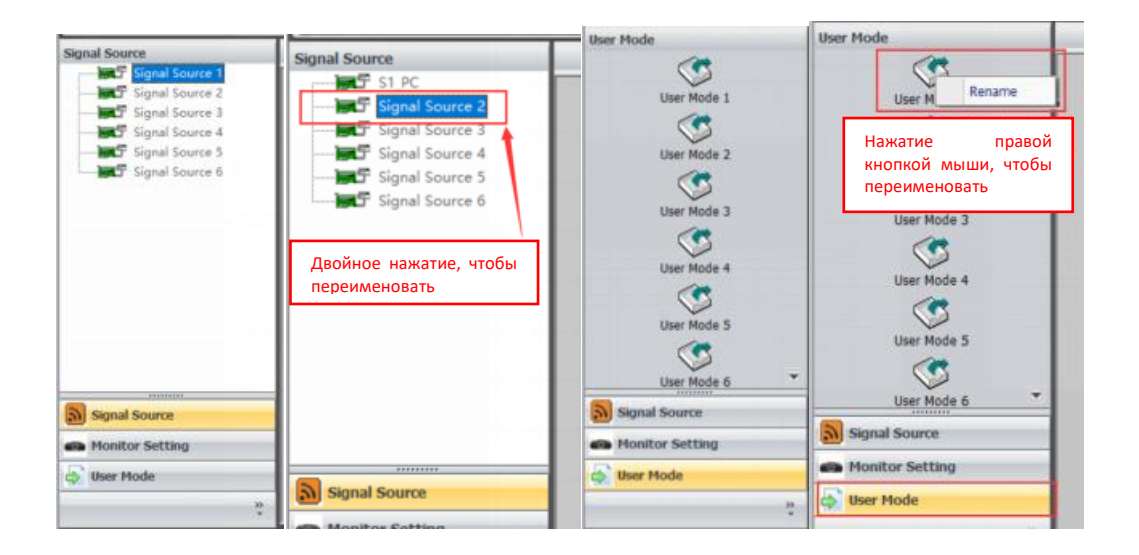

#### Для закрытия/перемещения окон:

Для перемещения окна пользователям нужно будет только поместить мышь в окно, а затем нажать и удерживать левую клавишу мыши, чтобы переместить окно. Для закрытия окна пользователи могут либо нажать красный символ "Х", чтобы закрыть окна одно за другим, либо щелкнуть правой кнопкой мыши, чтобы найти функцию "закрыть все".

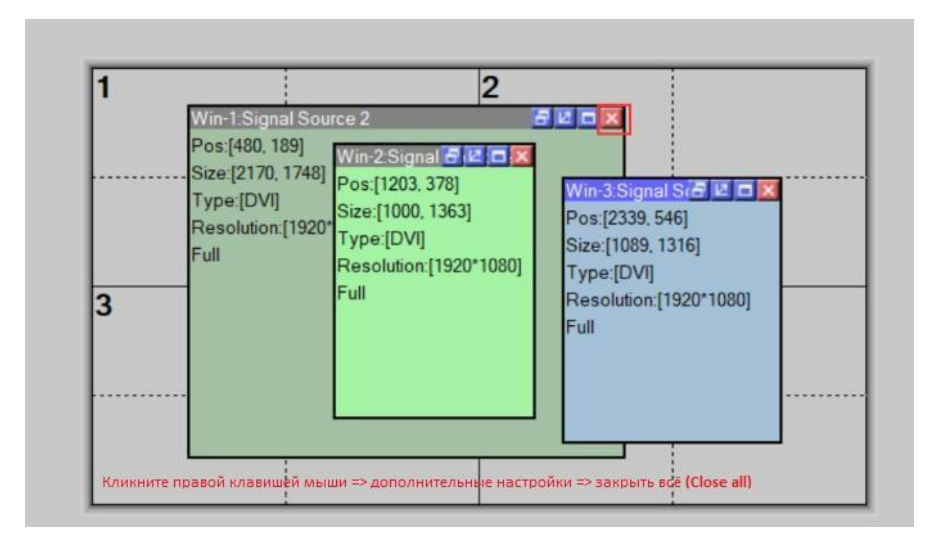

|                                                                                                    |                             |                                                                                                    | Video Control                 |                                  |    |                                                | _ = ×   |
|----------------------------------------------------------------------------------------------------|-----------------------------|----------------------------------------------------------------------------------------------------|-------------------------------|----------------------------------|----|------------------------------------------------|---------|
| User Mode Auto Bight Scheduk                                                                                                    | Back Shortout Config Config | English - Biolit (MUS) - Co<br>Conf                                                                        | M Net RorW Calcula<br>Carling | tor Decrysta EDID Reminder<br>On |    |                                                | of Stra |
| Signal Source                                                                                                    | L Congine                   | 1                                                                                                    |                               | Simulation of operating area     |    |                                                | _       |
| - 0071 [202]<br>• VGA 1, VGA<br>- CVER 1, CVBA<br>- CVER 1, CVBA<br>- CVER 2, CVBA<br>- 0071 2, DVA<br>- VGA 2, VGA<br>- CVER 2, CVBA<br>- 0071 3, DVA<br>- VGA 2, VGA<br>- CVER 2, CVBA<br>- 0071 4, DVA<br>- VGA 4, VGA<br>- CVER 3, CVBA<br>- CVER 3, CVBA<br>- CVER 4, CVBA<br>- CVER 4, CVBA<br>- CVER 4, C |                             | 1<br>5<br>9<br>8<br>1<br>1<br>1<br>1<br>1<br>1<br>1<br>1<br>1<br>1<br>1<br>1<br>1<br>1<br>1<br>1<br>1<br>1 |                               |                                  | 4  | Переключение источники<br>потяните и отпустите | OB      |
| Styrul Source                                                                                                    | S1 S2                       | \$3                                                                                                    | 54                            | 85                               | 86 | 57                                             |         |
| Connect State                                                                                                    | Xest .                      |                                                                                                    |                               |                                  |    | CURE HASH                                      |         |

## Команды управления RS232

Connection (соединение): RS232 Baud rate (скорость): 115200 Data bit (биты данных): 8 Stop bit (стоп-бит): 1, no parity bit

Данные – в шестнадцатеричном представлении.

#### 1) Connection

e9\_01\_01\_00\_00\_Checksum\_0d\_0a

Connect equipment

e9\_01\_01\_00\_00\_eb\_0d\_0a

## 2) Recall modes

e9\_01\_11\_Mode\_00\_Checksum\_0d\_0a

Recall mode 1: e9\_01\_11\_01\_00\_fc\_0d\_0a Recall mode 2: e9\_01\_11\_02\_00\_fd\_0d\_0a Recall mode 3: e9\_01\_11\_03\_00\_fe\_0d\_0a Recall mode 4: e9\_01\_11\_04\_00\_ff\_0d\_0a Recall mode 5: e9\_01\_11\_05\_00\_00\_0d\_0a Recall mode 6: e9\_01\_11\_06\_00\_01\_0d\_0a Recall mode 7: e9\_01\_11\_07\_00\_02\_0d\_0a Recall mode 8: e9\_01\_11\_08\_00\_03\_0d\_0a Recall mode 9: e9\_01\_11\_09\_00\_04\_0d\_0a Recall mode 10: e9\_01\_11\_0a\_00\_05\_0d\_0a

| Recall mode 11: | e9_01_11_0b_00_06_0d_0a |
|-----------------|-------------------------|
| Recall mode 12: | e9_01_11_0c_00_07_0d_0a |
| Recall mode 13: | e9_01_11_0d_00_08_0d_0a |
| Recall mode 14: | e9_01_11_0e_00_09_0d_0a |
| Recall mode 15: | e9_01_11_0f_00_0a_0d_0a |
| Recall mode 16: | e9_01_11_10_00_0b_0d_0a |
| Recall mode 17: | e9_01_11_1a_00_0c_0d_0a |
| Recall mode 18: | e9_01_11_1b_00_0d_0d_0a |
| Recall mode 19: | e9_01_11_1c_00_0e_0d_0a |
| Recall mode 20: | e9_01_11_1d_00_0f_0d_0a |
| Recall mode 21: | e9_01_11_1e_00_10_0d_0a |
| Recall mode 22: | e9_01_11_1f_00_11_0d_0a |
| Recall mode 23: | e9_01_11_20_00_12_0d_0a |
| Recall mode 24: | e9_01_11_21_00_13_0d_0a |
| Recall mode 25: | e9_01_11_22_00_14_0d_0a |
| Recall mode 26: | e9_01_11_23_00_15_0d_0a |
| Recall mode 27: | e9_01_11_24_00_16_0d_0a |
| Recall mode 28: | e9_01_11_25_00_17_0d_0a |
| Recall mode 29: | e9_01_11_26_00_18_0d_0a |
| Recall mode 30: | e9_01_11_27_00_19_0d_0a |
| Recall mode 31: | e9_01_11_28_00_1a_0d_0a |
| Recall mode 32: | e9_01_11_29_00_1b_0d_0a |

# 9. Уход и обслуживание

Предохраняйте устройство от ударов и падения. Это может привести к поломке его механических компонентов.

Оберегайте устройство от атмосферных осадков и повышенной влажности. Влага может вызвать коррозию электронных компонентов платы.

Не эксплуатируйте и не храните устройство в сильно запыленных помещениях. Это может повредить его электронные компоненты.

Не используйте для чистки устройства химические моющие средства. Чтобы очистить устройство, используйте мягкую, чистую, сухую ткань.

Не покрывайте устройство краской, она может засорить вентиляционные отверстия и нарушить нормальную работу.

Утилизация. После окончания срока службы не выбрасывайте электронные изделия вместе с другими отходами. Их следует сдавать в специальные пункты сбора для утилизации, чтобы не наносить вред окружающей среде и здоровью человека, а также в целях повторной переработки.

# 10. Гарантийное и сервисное обслуживание

Компания AV Production гарантирует, что устройство не будет иметь дефектов материалов и производственного брака в течение трех (3) лет с даты покупки в том случае, если изделие было установлено и эксплуатировалось должным образом.

Данная гарантия не распространяется на:

Любые изделия, не распространяемые компанией AV Production или приобретенные не у авторизованного дилера компании AV Production.

Изделия, на которых поврежден, испорчен или удален серийный номер.

Повреждения, дефекты, износ, нарушение работоспособности или сбои в работе охваченного гарантией изделия, являющиеся следствием действия непреодолимых сил, таких как наводнения, пожары, и т.п.; возмущений и явлений атмосферы и окружающей среды; действия внешних сил, таких как нарушения в линиях электропередачи, нарушение работоспособности главного компьютера, подключение кабелей под напряжением или неправильная разводка кабелей и т.п.

Повреждения по случайности, халатности или при ненадлежащей эксплуатации, равно как и невыполнения требования инструкции, прилагаемой к изделию.

Несанкционированное внесение конструктивных изменений, ремонт или попытки ремонта, кроме уполномоченных представителей компании AV Production.

Любые повреждения при транспортировке, перемещении или установке изделия;

Неправильное использование упаковки, корпуса изделия; неправильное применение кабелей и дополнительных принадлежностей совместно с изделием.

Настоящая гарантия действительна только для первоначального покупателя.

29

Внимание! Обязательства по данной гарантии выполняются исключительно по усмотрению AV Production и ограничиваются ремонтом или заменой любого неисправного изделия.

# 11. Ограничение гарантийной ответственности

Условия настоящей гарантии заменяют любую другою гарантию, выраженную или подразумеваемую, письменную или устную. 3a исключением указанного выше, компания AV Production не предоставляет никаких гарантий, включая гарантии товарного состояния или пригодности для определенных назначений.

Материальная ответственность компании AV Production за изделие, возникающая в процессе производства, продажи или поставки данного изделия и его использования не будет превышать первоначальной стоимости изделия.

Ни при каких обстоятельствах компания AV Production не будет нести ответственность за прямые, непрямые, специальные, случайные или косвенные убытки, понесенные в результате использования данного изделия, даже в случае уведомления о возможности таких убытков.

В частности, компания AV Production не несет ответственности за какие-либо убытки, вытекающие из производства, продажи, поставки, монтажа и использования этого изделия, включающие, не ограничиваясь перечисленным, такие как потерянные доходы или выгода, выход из строя оборудования, потеря возможности использовать оборудование, потеря программного обеспечения, потеря данных, стоимость возмещения претензий третьих сторон, убытки от использования и др.

Фактом использования оборудования вы соглашаетесь на выполнение условий.